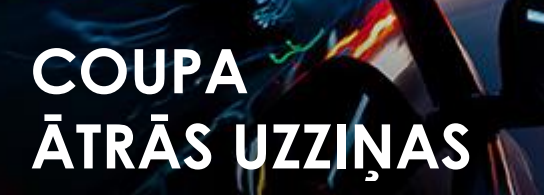

## Global Business Services

## Piegādātājiem

| Apraksts   | Norādījumi par CSP konta iestatīšanu, pasūtījumu saņemšanu; rēķinu un kredītrēķinu iesniegšanu un apstrādi |
|------------|----------------------------------------------------------------------------------------------------|
| Auditorija | Inchcape piegādātāji                                                                                       |

### Instrukcijas

### CSP konta iestatīšana

- 1. No izvēlnes Setup kreisajā augšējā stūrī noklikšķiniet Setup tab, Admin tab, izvēlieties Legal Entity Setup.
- 2. Noklikšķiniet uz Add Legal Entity

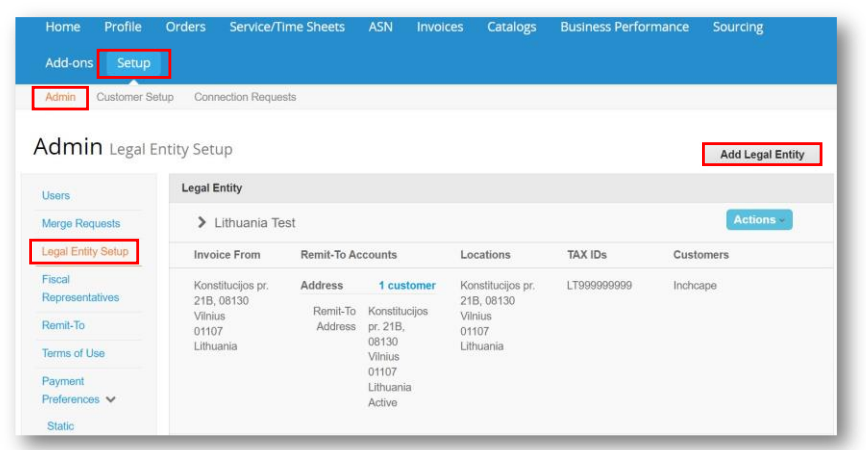

#### PIEZĪMES

- Ja pieļāvāt kļūdu, jūs varat izdzēst ievadītos datus izmantojot darbību Deactivate Legal Entity, kura atrodas izvēlnē Actions
- Jums nav iespējas izlabot kļūdu kā tikai deaktivizēt visu Legal Entity
- Visi Legal Entity ievadītie dati tiks izmantotii Coupa izveidotajos rēķinos

### Izveidot Rēķinu no PO (pirkuma pasūtījuma)

- 1. Sākumlapā atveriet izvēlni Orders.
- 2. Atlasiet Inchcape zem izvēlnes Select Customer (Atlasīt klientu)
- 3. Atzīmējiet attiecīgo PO (pirkuma pasūtījuma) numuru un noklikšķiniet uz ikonas **Zelta monētas**.

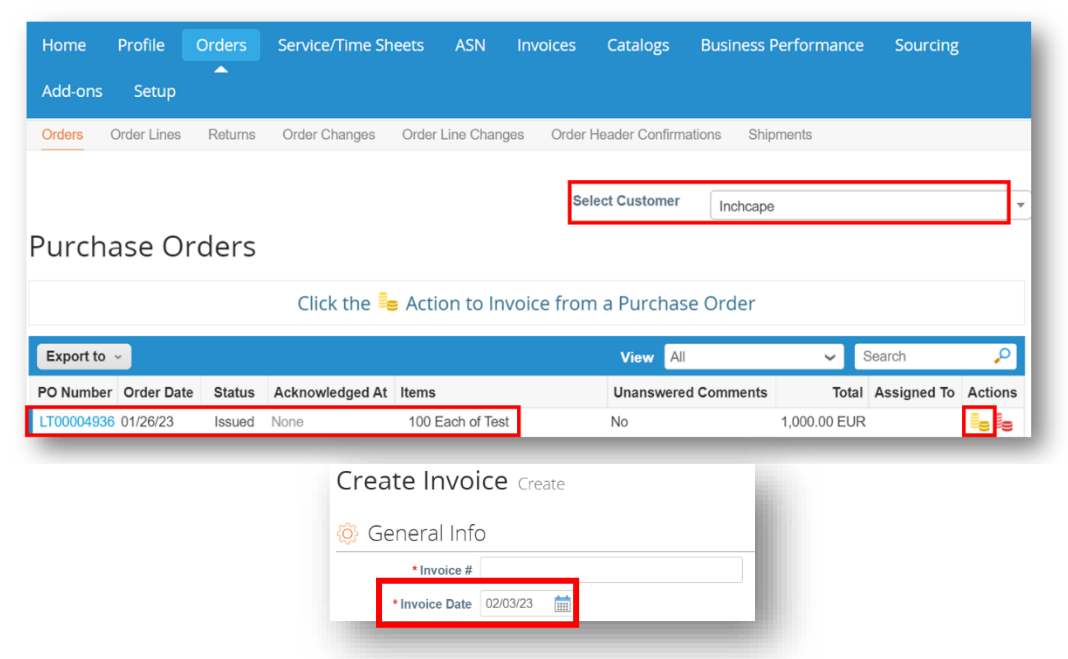

#### PIEZĪMES

 Rēķina datumam ir jābūt tā apmaksas datumam. Neizvēlieties rēķina izrakstīšanas datumu, jo tas izraisīs rēķina apmaksas kavējumu.

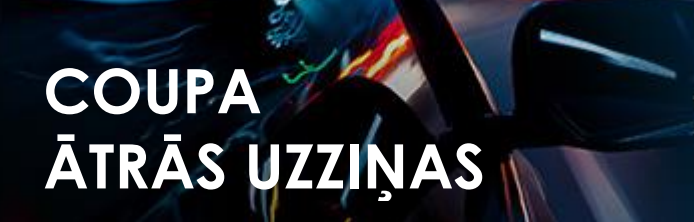

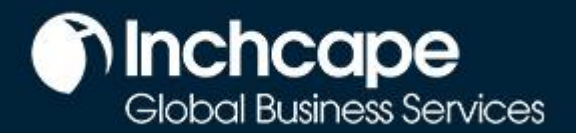

## Piegādātājiem

- 4. Aizpildiet attiecīgos laukus un noklikšķiniet Calculate, lai aprēķinātu PVN
- 5. Pēc tam noklišķiniet Submit

|                     | Description     | Qty                | UOM               | Price                              |       | 1 000 00                            |
|---------------------|-----------------|--------------------|-------------------|------------------------------------|-------|-------------------------------------|
| <u>2</u>            | Test            | 100                | Each              | ~                                  | 10.00 | 1,000.00                            |
| PO Line             | 026.1           | Service/Time She   | eet Line          | Contract                           | 5     | Supplier Part Number                |
|                     |                 |                    |                   | ~                                  |       |                                     |
| Tax Code            | e Default       | Vehicle Identifica | tion Number (VIN) |                                    |       |                                     |
| THOME               |                 | THURPE             |                   |                                    |       |                                     |
| Billing<br>K-302320 | )4011821115     |                    |                   |                                    |       |                                     |
|                     |                 |                    |                   |                                    |       |                                     |
| Taxes               |                 |                    |                   |                                    |       |                                     |
| VAT R               | ate             | VAT Amount         | Tax Reference     |                                    |       |                                     |
|                     | ~               | 0.00               |                   |                                    |       |                                     |
|                     |                 |                    |                   |                                    |       |                                     |
|                     |                 |                    |                   |                                    |       |                                     |
| Add Line            | Pick lines from | n Contract         | Total             | s & Taxes                          |       |                                     |
|                     |                 |                    | Liv               | nes Net Total                      |       | 1,000.00                            |
|                     |                 |                    | Lir               | nes VAT Totals                     |       | 0                                   |
|                     |                 |                    |                   |                                    |       |                                     |
|                     |                 |                    |                   |                                    |       |                                     |
|                     |                 |                    |                   |                                    |       |                                     |
|                     |                 |                    | То                | ital VAT                           |       | 0.00                                |
|                     |                 |                    | To                | rtal VAT<br>et Total               |       | 0.00<br>1,000.00                    |
|                     |                 |                    | To<br>Ne          | tal VAT<br>et Total<br>Fross Total |       | 0.00<br>1,000.00<br><b>1,000.00</b> |

### Kredītrēķina izveidošana

 Sākumlapā dodieties uz izvēlni Orders, atrodiet attiecīgo PO (pirkšanas pasūtījumu) un noklikšķiniet uz ikonas Sarkanās monētas

| Purcha     | ase Or     | ders      |                 |                             |                     |              |             |         |
|------------|------------|-----------|-----------------|-----------------------------|---------------------|--------------|-------------|---------|
|            |            |           | Click the 📒     | Action to Invoice from      | a Purchase Order    |              |             |         |
| Export to  | ·          |           |                 |                             | View All            | <b>~</b> 8   | Search      | P       |
| PO Number  | Order Date | Status    | Acknowledged At | Items                       | Unanswered Comments | Total        | Assigned To | Actions |
| LT00004936 | 01/26/23   | Issued    | None            | 100 Each of Test            | No                  | 1,000.00 EUR |             | 5 Se    |
|            | 04/40/00   | Cancelled | None            | 3 Each of Smoke detector 02 | No                  | 300.00 EUR   |             |         |

## COUPA ĀTRĀS UZZIŅAS

# Global Business Services

## Piegādātājiem

#### 2. Aizpildiet obligātos laukus

| Create Cred             | it Note Create                   |
|-------------------------|----------------------------------|
| 🔅 General Info          | D                                |
| * Credit Note #         |                                  |
| * Credit Note Date      | 03/23/23                         |
| Payment Term            | Z000_Payable immediately Due net |
| Original Date of Supply | 03/23/23                         |
| * Currency              | EUR 🗸                            |
| Delivery Number         |                                  |
| Status                  | Draft                            |
| * Original Invoice #    |                                  |
| * Original Invoice Date | mm/dd/yy                         |
| Image Scan              | Choose File No file chosen       |
|                         |                                  |

- 3. Aizpildiet attiecīgos laukus un noklikšķiniet Calculate, lai aprēķinātu PVN
- 4. Pēc tam noklišķiniet Submit

| justment Type | Quantity 🗸          |                   |                 |                                     |       |                      |      |
|---------------|---------------------|-------------------|-----------------|-------------------------------------|-------|----------------------|------|
| Туре          | Description         | Qty               | UOM             | Price                               |       | 1 000 00             | 8    |
| Ħ             | Test                | -100.0            | Each            | ~                                   | 10.00 | 1,000.00             |      |
| PO Line       |                     | Service/Time Sh   | eet Line        | Contract                            |       | Supplier Part Number |      |
| LT00004936    | 3-1                 | None              |                 | ~                                   |       |                      |      |
| Tax Code D    | efault              | Vehicle Identific | ation Number (V | 1N)                                 |       |                      |      |
| None          |                     | None              |                 |                                     |       |                      |      |
| Billing       | 11 021115           |                   |                 |                                     |       |                      |      |
| 10-50232040   | 11-021113           |                   |                 |                                     |       |                      |      |
| Taxes         |                     |                   |                 |                                     |       |                      |      |
| VAT Rate      |                     | VAT Amount        | Tax Referen     | ice                                 |       |                      |      |
|               | ~                   | 0.00              |                 |                                     |       |                      |      |
|               |                     |                   |                 |                                     |       |                      |      |
|               |                     |                   |                 |                                     |       |                      |      |
| Add Line      | A Pick lines from ( | Contract          |                 |                                     |       |                      |      |
| ridd Line     | U localities norm   |                   | Te              | otals & Taxes                       |       |                      |      |
|               |                     |                   |                 | Lines Net Total<br>Lines VAT Totals |       | 1,000.00             |      |
|               |                     |                   |                 |                                     |       |                      |      |
|               |                     |                   |                 |                                     |       |                      |      |
|               |                     |                   |                 | Total VAT                           |       | c                    | 0.00 |
|               |                     |                   |                 | Net Total                           |       | 1,000                | 0.00 |
|               |                     |                   |                 | Gross Total                         |       | 1,000.               | 00   |
|               |                     |                   |                 |                                     |       |                      |      |
|               |                     |                   |                 |                                     |       |                      |      |

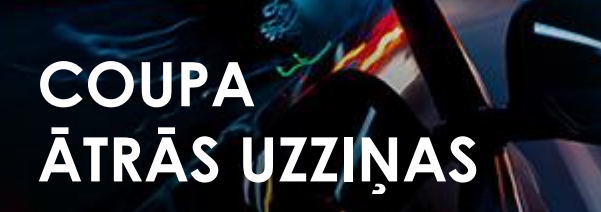

# Global Business Services

## Piegādātājiem

3. Vai arī dodieties uz izvēlni Invoices un noklikšķiniet uz Create Credit Note

| Home Frome                                                                 | Orders S                              | ervice/Time Sheets            | ASN       | Invoices Ca                | talogues                           | Business Perf | ormance So                                        | urcing          |
|----------------------------------------------------------------------------|---------------------------------------|-------------------------------|-----------|----------------------------|------------------------------------|---------------|---------------------------------------------------|-----------------|
| Add-ons Setu                                                               | c                                     |                               |           |                            |                                    |               |                                                   |                 |
| nvoices Invoices                                                           | Lines Payment                         | Receipts                      |           |                            |                                    |               |                                                   |                 |
|                                                                            |                                       |                               |           | Soloot (                   | uctomor                            |               |                                                   |                 |
|                                                                            |                                       |                               |           | Select                     | ustomer                            | Inchcape      |                                                   |                 |
|                                                                            |                                       |                               |           |                            |                                    |               |                                                   |                 |
| nvoices                                                                    |                                       |                               |           |                            |                                    |               |                                                   |                 |
| <b>voices</b><br>reate Invoic                                              | es 🕖                                  |                               |           |                            |                                    |               |                                                   |                 |
| nvoices<br>reate Invoic<br>Create Invoice from                             | es i<br>PO Create In                  | voice from Contract           | Create Bl | ank Invoice                | Create Cree                        | dit Note      |                                                   |                 |
| NVOICES<br>reate Invoic<br>Create Invoice from<br>Export to v              | es 🕡                                  | voice from Contract           | Create Bl | ank Invoice                | Create Cree                        | dit Note      | ✓ Search                                          | Q               |
| TVOICES<br>reate Invoic<br>Create Invoice from<br>Export to ~<br>Invoice # | es ()<br>PO Create In<br>Created Date | voice from Contract<br>Status | Create Bl | ank Invoice<br>Gross Total | Create Cree<br>View All<br>Unanswe | dit Note      | <ul> <li>Search</li> <li>Dispute reaso</li> </ul> | ,0<br>n Actions |

#### PIEZĪMES

 Jūs varat izveidot kredītrēķinus tikai tiem rēķiniem, kurus esat izveidojis CSP

4. Atlasiet attiecīgo rēķinu un noklikšķiniet uz Continue

| Credit Note                                                                                                    |                                                                 | ×                                     |
|----------------------------------------------------------------------------------------------------|-----------------------------------------------------------------|---------------------------------------|
| If you are issuing a credit note in regards to a pr<br>include the invoice number. If you are issuing a<br>customer, please select other. | oblem with an invoice or goo<br>credit note purely to offer a c | ods shipped, please<br>credit to your |
| Reason    Resolve issue for invoice number                                                                                                | 121212                                                          | ~                                     |
| Other (e.g. rebate)                                                                                                    |                                                                 |                                       |
|                                                                                                    | Cancel                                                          | Continue                              |

5. Izvēlieties, kā vēlaties labot rēķinu, un noklikšķiniet uz Create

| Credit Note                                                                                                    |        | ×      |
|----------------------------------------------------------------------------------------------------|--------|--------|
| How do you want to correct invoice "121212" ?                                                                     |        | - 1    |
| <ul> <li>Completely cancel the invoice with a credit note </li> <li>Adjust invoice with a credit note </li> </ul> |        |        |
|                                                                                                    | Cancel | Create |
|                                                                                                    | Cancel | Create |

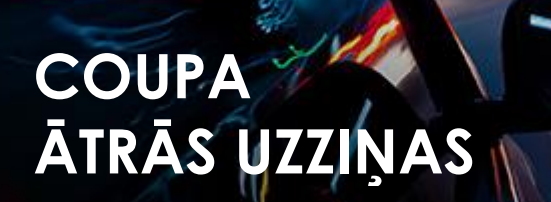

## Global Business Services

## Piegādātājiem

#### 6. Aizpildiet obligātos laukus

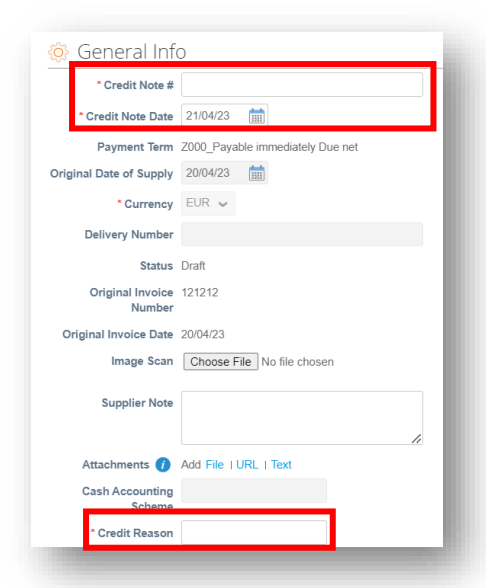

#### PIEZĪMES

 Varat pievienot rēķina/kredītrēķina kopiju laukā Image Scan un pievienot papildus dokumentus laukā Attachments

#### 7. Noklikšķiniet uz Submit

| stment T            | ype Quantity 🗸 |                           |                   |                  |       |                      |
|---------------------|----------------|---------------------------|-------------------|------------------|-------|----------------------|
| Туре                | Description    | Qty                       | UOM               | Price            |       | 1 000 00             |
| Ħ.                  | Test           | -100                      | Each              | ~                | 10.00 | -1,000.00            |
| PO Line<br>LT00004  | 936-1          | Service/Time St<br>None   | neets Line        | Contract         |       | Supplier part number |
| Tax Code<br>None    | e Default      | Vehicle Identific<br>None | ation Number (VIN | ()               |       |                      |
| Billing<br>K-302320 | 04011821115    |                           |                   |                  |       |                      |
| Taxes               |                |                           |                   |                  |       |                      |
| VAT R               | ate            | VAT Amount                | Tax Reference     | e                |       |                      |
| 24.09               | 6 ~            | -240.00                   |                   |                  |       |                      |
|                     |                |                           |                   |                  |       |                      |
|                     |                |                           |                   |                  |       |                      |
|                     |                |                           | Tot               | al Taxes         |       |                      |
|                     |                |                           |                   | Lines Net Total  |       | -1,000.00            |
|                     |                |                           |                   | Lines VAT Totals |       | -240.00              |
|                     |                |                           |                   |                  |       |                      |
|                     |                |                           |                   | Total VAT        |       | -240.00              |
|                     |                |                           |                   | Net Total        |       | -1.000.00            |
|                     |                |                           |                   | Gross Total      |       | -1,240.00            |
|                     |                |                           |                   |                  |       |                      |
|                     |                |                           |                   |                  |       |                      |